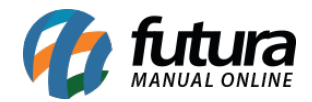

## **Cliente Jurídico**

Através do sistema *Futura PDV* é possível controlar o fechamento mensal de contas recebidas por clientes jurídicos, utilizando a opção de **Convênio**.

Para isso, é necessário que um cliente físico esteja cadastrado e vinculado a uma empresa jurídica também cadastrada no sistema, sendo obrigatório também ter um tipo de pagamento cadastrado como **Convênio** no **Futura Server.** 

Para efetuar o cadastro pressione o **Atalho Alt+N** e o sistema abrirá a tela abaixo:

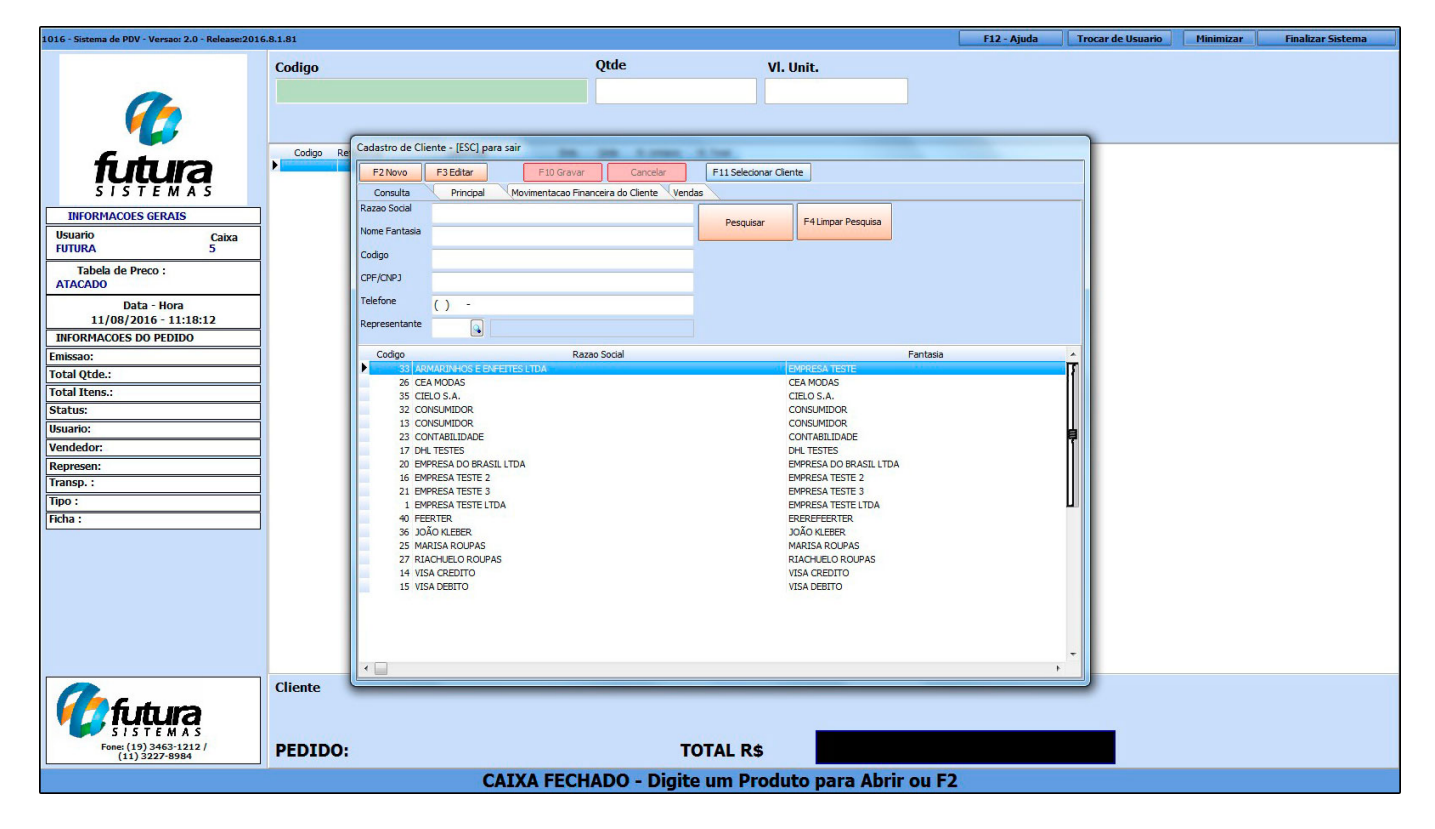

Selecione a opção *F2 Novo* e o sistema abrirá a seguinte tela:

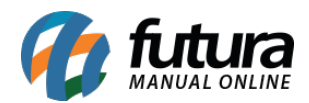

| 1016 - Sistema de PDV - Versao: 2.0 - Release:2016 | Sistema de PDV - Versao: 2.0 - Release:2016.8.1.81 |                   |                                |                            |                                                                                                    |                                |  |  | Finalizar Sistema |
|----------------------------------------------------|----------------------------------------------------|-------------------|--------------------------------|----------------------------|----------------------------------------------------------------------------------------------------|--------------------------------|--|--|-------------------|
|                                                    | Codigo                                             |                   | Ç                              | )tde                       | VI. Unit.                                                                                                    |                                |  |  |                   |
|                                                    |                                                    |                   |                                |                            |                                                                                                    |                                |  |  |                   |
|                                                    |                                                    |                   |                                |                            |                                                                                                    |                                |  |  |                   |
|                                                    |                                                    |                   |                                |                            |                                                                                                    |                                |  |  |                   |
|                                                    | Codigo Ret                                         | Cadastro de Clien | ite - [ESC] para sair          |                            |                                                                                                    |                                |  |  |                   |
|                                                    | >                                                  | F2 Novo           | F3 Editar F10 Gravar           | Cancelar F11               | Selecionar Cliente                                                                                             |                                |  |  |                   |
| SISTEMAS                                           |                                                    | Consulta          | Principal Movimentacao Finance | eira do Cliente Vendas     |                                                                                                    |                                |  |  |                   |
| INFORMACOES GERAIS                                 |                                                    | Codigo            | 16 Data de Cadastro 05/08/2    | 014 11:23:00 Empresa Cad.: | EMPRESA TESTE LTDA Usuario Ca                                                                                  | d.: PAMELA                     |  |  |                   |
| Usuario Caixa                                      |                                                    | Fisica/Juridica   | Juridico                       | Ativo 👻                    | Foto                                                                                                    |                                |  |  |                   |
| FUTURA 5                                           |                                                    | C.N.P.J. / C.P.F. | 29.718.554/0001-00 I.E. /R.G.  |                            |                                                                                                    | Trocar/Incluir                 |  |  |                   |
| Tabela de Preco :                                  |                                                    | Razao Social      | JOAO                           |                            |                                                                                                    | Excluir                        |  |  |                   |
| ATACADO                                            |                                                    | Fantasia          | JOAO                           |                            |                                                                                                    |                                |  |  |                   |
| Data - Hora<br>11/08/2016 - 14:01:27               |                                                    | Observacoes       |                                |                            |                                                                                                    | Inserir dados<br>sem validacao |  |  |                   |
| INFORMACOES DO PEDIDO                              |                                                    | Pegime Anuração   | TCMS: Simples Nacional VIr Li  | im Venda 0.00              |                                                                                                    |                                |  |  |                   |
| Emissao:                                           |                                                    | F-Mail            | TCH3. Shiples Nacional VII cil | in. venua o,oo             | Contribuinte ICMS 9 - Não C                                                                                    | ontribuinte ICMS               |  |  |                   |
| Total Qtde.:                                       |                                                    | Creditos          | Tes                            | anti Cradita               |                                                                                                    |                                |  |  |                   |
| Total Itens.:                                      |                                                    |                   | 110                            | en creato                  |                                                                                                    |                                |  |  |                   |
| Status:                                            |                                                    | Endereco Alt +    | FE End. Entrega Alt+G Inf. F   | Pessoais Alt + I Reference | as Alt + R Emprego Alt + M Outras Ir                                                                           | formacoes Alt + O              |  |  |                   |
| Usuario:                                           |                                                    | CEP               | 13450-420 💽 UF SP 🔻            | Pais 1058                  | BRASIL                                                                                                    |                                |  |  |                   |
| Represen:                                          |                                                    | Tipo              | R                              |                            |                                                                                                    |                                |  |  |                   |
| Transp. :                                          |                                                    | Endereco          | UBATUBA                        |                            | Numero                                                                                                    | 181                            |  |  |                   |
| Tipo :                                             |                                                    | Complemento       |                                | Bairro CIDADE JARDIM       |                                                                                                    |                                |  |  |                   |
| Ficha :                                            |                                                    | Cidade            | 3300308 🕒 BARRA DO PI          | RAI                        | BARRA DO PIRAI                                                                                                 |                                |  |  |                   |
|                                                    |                                                    | Fone              | () - () -                      | Fax () -                   | Celular () -                                                                                                   |                                |  |  |                   |
|                                                    |                                                    | Contato           |                                | Contato E-Mail:            |                                                                                                    |                                |  |  |                   |
|                                                    |                                                    | Observacoes       |                                |                            |                                                                                                    |                                |  |  |                   |
|                                                    |                                                    |                   |                                |                            |                                                                                                    |                                |  |  |                   |
|                                                    |                                                    |                   |                                |                            |                                                                                                    |                                |  |  |                   |
|                                                    |                                                    |                   |                                |                            |                                                                                                    |                                |  |  |                   |
|                                                    |                                                    |                   |                                |                            |                                                                                                    |                                |  |  |                   |
|                                                    | Cliente                                            |                   |                                |                            |                                                                                                    |                                |  |  |                   |
|                                                    |                                                    |                   |                                |                            |                                                                                                    |                                |  |  |                   |
| SISTEMAS                                           |                                                    |                   |                                |                            | The second second second second second second second second second second second second second second second s |                                |  |  |                   |
| Fone: (19) 3463-1212 /<br>(11) 3227-8984           | PEDIDO:                                            |                   |                                | ΤΟΤΑΙ                      | . R\$                                                                                                    |                                |  |  |                   |
|                                                    |                                                    |                   | CATXA FECHA                    | DO - Digite um             | Produto para Abrir                                                                                             | ou F2                          |  |  |                   |

Obs: Nesta tela contém informações básicas e obrigatórias a serem preenchidas, tais como: *CNPJ, I.E* (Inscrição estadual), *Razão social*, *Nome Fantasia* e *Endereço*.

O cadastro do funcionário conveniado e da empresa que dispõem deste benefício deverá ser feito através desta mesma tela, diferenciando apenas o tipo **Jurídico/Físico.** 

Após efetuar os cadastros é necessário vincular o funcionário conveniado junto a empresa pertencente ao mesmo.

Para isso, clique na aba *Emprego Alt+M* e o sistema abrirá a tela abaixo:

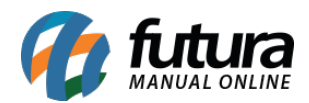

| 1016 - Sistema de PDV - Versao: 2.0 - Release:2016 | Sistema de PDV - Versao: 2.0 - Release:2016.8.1.81 |                     |                              |                    |                |                   |                             |                     |   | Minimizar | Finalizar Sistema |
|----------------------------------------------------|----------------------------------------------------|---------------------|------------------------------|--------------------|----------------|-------------------|-----------------------------|---------------------|---|-----------|-------------------|
|                                                    | Codigo                                             |                     |                              | Qtde               |                | v                 | l. Unit.                    |                     |   |           |                   |
|                                                    |                                                    |                     |                              |                    |                |                   |                             |                     |   |           |                   |
|                                                    |                                                    |                     |                              |                    |                |                   |                             |                     |   |           |                   |
|                                                    |                                                    |                     |                              |                    |                |                   |                             |                     |   |           |                   |
|                                                    |                                                    | Cadastro de Cliente | - [ESC] para sair            |                    |                |                   |                             |                     |   |           |                   |
| fittura                                            | Codigo Re                                          |                     |                              | 11                 |                | ( and a second    |                             |                     |   |           |                   |
|                                                    |                                                    | E Consulta          | Principal Movimentacao       | Financeira do Clie | nte Vendas     | F11 Selecionar    | Jiente                      |                     |   |           |                   |
|                                                    |                                                    | Codigo              | 16 Data de Cadastro          | 05/08/2014 11:23:  | :00 Empres     | Cad.: EMPRESA     | TESTE LTDA Usuario Ca       | d.: PAMELA          |   |           |                   |
| INFORMACOES GERAIS                                 |                                                    | Fisica/Juridica     | uridico 👻 St                 | atus Ativo         |                | •                 | Foto                        |                     |   |           |                   |
| FUTURA 5                                           |                                                    | C.N.P.J. / C.P.F.   | 9.718.554/0001-00 LE         | E. / R.G.          |                | _                 |                             | Trocar/Incluir      |   |           |                   |
| Tabela de Preco :                                  |                                                    | Razao Social        | OAO                          |                    |                |                   |                             |                     |   |           |                   |
| ATACADO                                            |                                                    | Fantasia            | QAQ                          |                    |                |                   |                             | Excluir             |   |           |                   |
| Data - Hora                                        |                                                    | Observações         | ACCENT.                      |                    |                |                   |                             | Inserir dados       |   |           |                   |
| 11/08/2016 - 14:01:45                              |                                                    |                     |                              |                    |                |                   |                             | sem validacao       |   |           |                   |
| INFORMACOES DO PEDIDO                              |                                                    | Regime Apuracao IO  | MS: Simples Nacional         | Vir Lim. Venda     | 0,             | 00                |                             |                     |   |           |                   |
| Emissao:                                           |                                                    | E-Mail              |                              |                    |                |                   | Contribuinte ICMS 9 - Não 0 | Contribuinte ICMS 🔹 |   |           |                   |
| Total Qtde.:                                       |                                                    | Creditos            |                              | Inserir Credito    |                |                   |                             |                     |   |           |                   |
| Iotal Itens.:                                      |                                                    |                     |                              | -                  |                |                   |                             |                     |   |           |                   |
| Ilguario:                                          |                                                    | Endereco Alt + E    | End. Entrega Alt+G           | Inf. Pessoais A    | lt + I Re      | ferencias Alt + R | Emprego Alt + M Outras I    | nformacoes Alt + O  |   |           |                   |
| Vendedor:                                          |                                                    |                     |                              |                    |                |                   |                             |                     |   |           |                   |
| Represen:                                          |                                                    | 20 S EM             | RESA DO BRASIL LIDA          |                    |                |                   |                             |                     |   |           |                   |
| Transp. :                                          |                                                    | Neo Registro Punck  | 0 EMPRESA DO BRASIL          | LTDA               |                |                   |                             |                     |   |           |                   |
| Tipo :                                             |                                                    | CEP                 | Tipo (Rua, Av. ,Etc) Logrado | uro                |                |                   |                             |                     |   |           |                   |
| Ficha :                                            |                                                    | 13420-000           | RUAAD                        | AMANTINA           |                |                   |                             |                     |   |           |                   |
|                                                    |                                                    | Numero Cor<br>2546  | plemento                     | Ba                 | Birro<br>Rarão |                   |                             |                     |   |           |                   |
|                                                    |                                                    | Cidade              |                              |                    | UF For         | e                 | Fax                         |                     |   |           |                   |
|                                                    |                                                    | AMERICANA           |                              |                    | SP (1          | 9) 3455-6230      | (19) 3455-6231              |                     |   |           |                   |
|                                                    |                                                    | Funcao              | Data de Admissao             | Salario            | Emp            | rego Anterior     |                             |                     |   |           |                   |
|                                                    |                                                    |                     |                              |                    | 0,00           |                   |                             |                     |   |           |                   |
|                                                    |                                                    | Demitido            |                              |                    |                |                   |                             |                     |   |           |                   |
|                                                    |                                                    |                     |                              |                    |                |                   |                             |                     |   |           |                   |
|                                                    | Cliente                                            |                     |                              |                    |                |                   |                             |                     |   |           |                   |
|                                                    | cliente                                            |                     |                              |                    |                |                   |                             |                     | _ |           |                   |
| <b>Viii</b> a                                      |                                                    |                     |                              |                    |                |                   |                             |                     |   |           |                   |
| 5 / 5 T E M A S                                    | BERTRA                                             |                     |                              |                    | -              |                   |                             |                     |   |           |                   |
| (11) 3227-8984                                     | PEDIDO:                                            |                     |                              |                    | то             | TAL R\$           |                             |                     |   |           |                   |
|                                                    |                                                    |                     | CATXA FEC                    | CHADO -            | Digite         | um Prod           | uto para Abrir              | ou F2               |   |           |                   |

Indique a empresa pertencente a este funcionário e habilite a opção convênio.

Em seguida, clique em **F11 Selecionar cliente** e efetue a venda normalmente para este funcionário conveniado.

Após lançar todos os produtos neste pedido, aperte **F10** e o sistema abrirá a tela abaixo:

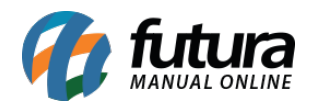

| 1016 - Sistema de PDV - Versao: 2.0 - Release:2016.                                                                                                    | 8.1.81               |                                                                                                    |                                                    | F12 - Ajuda | Trocar de Usuario | Minimizar | Finalizar Sistema |
|----------------------------------------------------------------------------------------------------|----------------------|----------------------------------------------------------------------------------------------------|----------------------------------------------------|-------------|-------------------|-----------|-------------------|
|                                                                                                    | Codigo<br>CALÇA JEAN | Qtde                                                                                                    | VI. Unit.<br>R\$ 150                               | 0,00        |                   |           |                   |
| INFORMACCES GERAIS<br>Usuario<br>FUTURA S                                                                                                    | Codigo Reference     | a Desoricao Emb. Qtde V. Unitario V. Total<br>CACA SERVE FLACE FERINGIA DE SANCI (16:0) 10:00 10:0000 10:0000<br>Finalizar Venda - [ESC] para cancelar<br>Forma de Pagamento<br>1 DINHEIRO | SubTotal                                           | 1.500,00    |                   |           |                   |
| Tabela de Preco :           ATACADO           Data - Hora           12/08/2016 - 09:03:41           INFORMACOES DO PEDIDO           Emissao:         12/08/2016 |                      | Desconto :         0,00%         R\$         0,00           Acrescimo :         0,00%         R\$         0,00           A PAGAR R\$         1500,00                                       | IPI: R\$<br>Total Valor ST: R\$<br>Desc.: 0,00 R\$ | 0,00        |                   |           |                   |
| Total Rtens:     10,00       Total Rtens:     1       Status:     Digitação       Usuario:     FUTURA       Vendedor:     -       -     -                       |                      |                                                                                                    | Total                                              | 1.500,00    |                   |           |                   |
| Represen:<br>Transp. : RODO MAXIN TESTE<br>Tipo : VENDA<br>Ficha :                                                                                              |                      |                                                                                                    | Pago                                               | 0,00        |                   |           |                   |
|                                                                                                    |                      | Cliente com Debitos Pendentes                                                                                                    |                                                    |             |                   |           |                   |
|                                                                                                    | Cliente<br>16        | OAOL                                                                                                    |                                                    |             |                   |           |                   |
| Fone: (19) 3463-1212 /<br>(11) 3227-8984                                                                                                    | PEDIDO:              | 317 TOTAL R                                                                                                    |                                                    | 1.500       | ,00               | _         |                   |

O tipo de pagamento virá como padrão **Dinheiro**, aperte o **Atalho F2**, em seguida **Enter** e o sistema abrirá a tela abaixo:

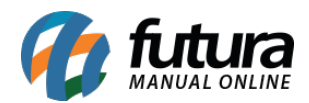

| 1016 - Sistema de PDV - Versao: 2.0 - Release:201 | 6.8.1.81                             |                                                                              |                                                           |                      |                 | F12 - Ajuda | Trocar de Usuario | Minimizar | Finalizar Sistema |
|---------------------------------------------------|--------------------------------------|------------------------------------------------------------------------------|-----------------------------------------------------------|----------------------|-----------------|-------------|-------------------|-----------|-------------------|
|                                                   | Codigo<br>CALÇA JEAN                 | IS FLARE FEMIN                                                               | Qtde                                                      | VI. Unit.            | R\$ 150,00      |             |                   |           |                   |
|                                                   | Codigo Reference<br>2100002016530 20 | ia Descricao<br>CALÇA JEANS FUARE FEMININA<br>Finalizar Venda - [ESC] para c | Emb. Qtde VI. Unitario VI<br>DE BAND 10.00 10.00 150.0000 | . Total<br>1 \$50.00 |                 |             | )                 |           |                   |
| Usuario Caixa                                     |                                      | Forma                                                                        | de Pagamento                                              | SubTot               | al 1.50         | 0,00        |                   |           |                   |
| Tabela de Preco :<br>ATACADO                      |                                      | Desconto :                                                                   | 0,00%<br>Código                                           | mento<br>Descrição   | R\$             | 0,00        |                   |           |                   |
| Data - Hora<br>12/08/2016 - 09:04:49              |                                      | Acrescimo :                                                                  | 0,00% 1 DINHEIRO<br>2 CARTAD D                            | E CREDITO            | ST: R\$         | 0,00        |                   |           |                   |
| INFORMACOES DO PEDIDO                             |                                      | A DACAD D                                                                    | 3 CHEQUE<br>4 FATURA                                      |                      | 0,00 <b>R\$</b> | 0,00        |                   |           |                   |
| Emissao: 12/08/2016<br>Total Otde.: 10.00         |                                      | A PAGAK K                                                                    | 5 VENDA FU<br>6 TROCAS E                                  | NC<br>DEVOLUCOES     | 0,00 <b>R\$</b> | 0,00        |                   |           |                   |
| Total Itens.: 1                                   |                                      | -                                                                            | 7 CONVENIO<br>8 PAG SEGU                                  | BO                   | 4.50            | 0.00        |                   |           |                   |
| Status: Digitação                                 |                                      |                                                                              | 6 TAG SEGO                                                |                      | 1.50            | 0,00        |                   |           |                   |
| Usuario: FUTURA                                   |                                      |                                                                              |                                                           |                      |                 |             |                   |           |                   |
| Vendedor:                                         |                                      |                                                                              |                                                           | =                    |                 |             |                   |           |                   |
| Transp. : RODO MAXIN TESTE                        |                                      |                                                                              |                                                           |                      |                 | 0.00        |                   |           |                   |
| Tipo: VENDA                                       |                                      |                                                                              |                                                           |                      |                 | 0,00        |                   |           |                   |
| Ficha :                                           |                                      |                                                                              |                                                           |                      |                 |             |                   |           |                   |
|                                                   |                                      |                                                                              |                                                           | -                    |                 |             |                   |           |                   |
|                                                   |                                      |                                                                              |                                                           |                      | )               |             |                   |           |                   |
|                                                   |                                      |                                                                              |                                                           |                      |                 |             |                   |           |                   |
|                                                   |                                      |                                                                              |                                                           |                      |                 |             |                   |           |                   |
|                                                   |                                      | <b>Cliente com De</b>                                                        | bitos Pendentes                                           |                      |                 |             |                   |           |                   |
|                                                   |                                      | (                                                                            |                                                           |                      |                 |             | )                 |           |                   |
|                                                   |                                      |                                                                              |                                                           |                      |                 |             |                   |           |                   |
| 6 futura                                          | 16                                   | OAOL                                                                         |                                                           |                      |                 |             |                   |           |                   |
| Fone: (19) 3463-1212 /<br>(11) 3227-8984          | PEDIDO:                              | 317                                                                          | то                                                        | TAL R\$              |                 | 1.500       | ,00               |           |                   |
|                                                   |                                      | F                                                                            | INALIZANDO INFOR                                          | ME AS FORMAS I       | DE PAGTO        |             |                   |           |                   |

Selecione o tipo de pagamento *Convênio*, aperte Enter e a tela abaixo será aberta:

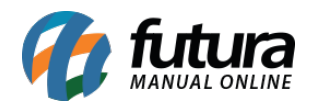

| 1016 - Sistema de PDV - Versao: 2.0 - Release:201 | 5.8.1.81                            |                                                                                                    |                                                          |                   |               | F12 - Ajuda | Trocar de Usuario | Minimizar | Finalizar Sistema |
|---------------------------------------------------|-------------------------------------|----------------------------------------------------------------------------------------------------|----------------------------------------------------------|-------------------|---------------|-------------|-------------------|-----------|-------------------|
|                                                   | Codigo<br>CALÇA JEAN                | ्र<br>S FLARE FEMININA DE BAN                                                                              | VI. Unit.<br>R\$                                         | 150,00            |               |             |                   |           |                   |
|                                                   | Codigo Referenc<br>2100002016530 20 | a Descricao Emb. Qb<br>[CALÇA JEANS PLARE FEMITINA DE BAND] 18.00<br>Finalizar Venda - [ESC] para cancelar | de VI. Unitario VI. Total<br>150.0000 1.500.000 1.500.00 |                   |               |             |                   |           |                   |
| Usuario Caixa                                     |                                     | Forma de Pagame                                                                                            | ento                                                     | SubTotal          | 1.5           | 00,00       |                   |           |                   |
| Tabela de Preco :<br>ATACADO                      |                                     | Desconto : 0,00%                                                                                           | <b>R\$</b> 0,00                                          | IPI :             | R\$           | 0,00        |                   |           |                   |
| Data - Hora<br>12/08/2016 - 09:05:40              |                                     | Acrescimo : 0,00%                                                                                          | <b>R\$</b> 0,00                                          | Total Valor ST:   | R\$           | 0,00        |                   |           |                   |
| INFORMACOES DO PEDIDO                             |                                     |                                                                                                    | 0.00                                                     | Desc. : 0,0       | 00 <b>R\$</b> | 0,00        |                   |           |                   |
| Emissao: 12/08/2016                               |                                     | A PAGAR R\$                                                                                                | o de Cobranca                                            | 0,0               | 00 R\$        | 0,00        |                   |           |                   |
| Total Itens.: 1                                   |                                     | 2-                                                                                                    | Em Carteira<br>Boleto                                    |                   | 4 50          | 00.00       |                   |           |                   |
| Status: Digitação                                 |                                     | 4-                                                                                                    | Deposito<br>Cheque                                       |                   | 1.50          | JU,UU       |                   |           |                   |
| Vendedor:                                         |                                     | Ľ                                                                                                    |                                                          | CONVENIO          | 1             | 500,00      |                   |           |                   |
| Represen:                                         |                                     |                                                                                                    |                                                          |                   |               | 0.00        |                   |           |                   |
| Tipo : VENDA                                      |                                     |                                                                                                    |                                                          | Pago              | 150           | 0,00        |                   |           |                   |
| Ficha :                                           |                                     |                                                                                                    |                                                          |                   |               |             |                   |           |                   |
|                                                   |                                     |                                                                                                    |                                                          |                   |               |             |                   |           |                   |
|                                                   |                                     |                                                                                                    |                                                          |                   |               |             |                   |           |                   |
|                                                   |                                     |                                                                                                    |                                                          |                   |               |             |                   |           |                   |
|                                                   |                                     | <b>Cliente com Debitos Pend</b>                                                                            | entes                                                    |                   |               |             |                   |           |                   |
|                                                   |                                     |                                                                                                    |                                                          |                   |               |             |                   |           |                   |
|                                                   | Cliente                             |                                                                                                    |                                                          |                   |               |             |                   |           |                   |
|                                                   | 16                                  | OAOC                                                                                                    |                                                          | -                 |               |             |                   |           |                   |
| Fone: (19) 3463-1212 /<br>(11) 3227-8984          | PEDIDO:                             | 317                                                                                                    | TOTAL R                                                  | \$                |               | 1.500       | ,00               |           |                   |
|                                                   |                                     | CATXA ABER                                                                                                 | TO - Digite Prod                                         | uto - n/ Finalizz | ar F10        |             |                   |           |                   |

Selecione o tipo de cobrança desejado e finalize a venda.

Neste momento, o sistema irá baixar o pedido em nome do funcionário e deixar uma conta a receber aberta em nome da empresa, conforme as imagens abaixo:

## Pedido em nome do Funcionário baixado:

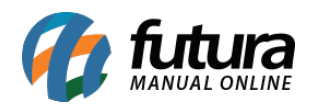

| Pedido de 1   | Venda ×        |                                              |              |               |        |                                    |               |               |              |                |       |            |                                    |  |
|---------------|----------------|----------------------------------------------|--------------|---------------|--------|------------------------------------|---------------|---------------|--------------|----------------|-------|------------|------------------------------------|--|
| F2 Novo       | F3 Editar      | Exduir                                       | F10 Gravar   | Cancelar      | Baixar | <ul> <li>Cancelar Baixa</li> </ul> | Gerar Nt. Fis | cal Imprimir  | Copiar       | Mais Opc       | oes 🔻 |            |                                    |  |
| Consulta      | Dados          |                                              | uplicatas    | Pagtos do PDV | Log    | do Pedido                          |               |               |              |                |       |            |                                    |  |
| Cod. Pedido   | 317            | ID                                           | Status       | Fodos         | •      |                                    |               |               |              |                |       |            |                                    |  |
| Empresa       | 1              | EMPRESA TEST                                 | 'E LTDA      |               |        | Pesquisar                          |               |               |              |                |       |            |                                    |  |
| Cliente       |                |                                              |              |               |        |                                    |               |               |              |                |       |            |                                    |  |
| Vendedor      |                |                                              |              |               |        | Limpar Filtro [F4]                 |               |               |              |                |       |            |                                    |  |
| Vendedor Ext. | 9              |                                              | ٦            |               |        | T 1 10 11                          |               |               |              |                |       |            |                                    |  |
| Periodo       | Data de Emissa | 0                                            | Coultre D    | A / /         |        | Forenosodor                        |               |               |              |                |       |            |                                    |  |
| Origem Pedido | TODOS          |                                              | Sed WO. P    | Nota          | _      | Nro Ficha                          | Orde          | m Data do Emi | ceño.        |                |       |            |                                    |  |
| ingenit cado  | 10003          |                                              |              |               |        |                                    |               | Data de Lini  | 5500         |                |       |            |                                    |  |
| ) ID          | 565 317        | o. Nota Client                               | e<br>16 JOAO | Razao Social  |        | 12/08/2016 12/08/2                 | 016 1.5       | 00,00 Baixado | Empresa<br>1 | Seu Nro Pedido |       | Fornecedor | Situacao da Entrega<br>Sem Entrega |  |
|               |                |                                              |              |               |        |                                    |               |               |              |                |       |            |                                    |  |
|               |                |                                              |              |               |        |                                    |               |               |              |                |       |            |                                    |  |
|               |                |                                              |              |               |        |                                    |               |               |              |                |       |            |                                    |  |
|               |                |                                              |              |               |        |                                    |               |               |              |                |       |            |                                    |  |
|               |                |                                              |              |               |        |                                    |               |               |              |                |       |            |                                    |  |
|               |                |                                              |              |               |        |                                    |               |               |              |                |       |            |                                    |  |
|               |                |                                              |              |               |        |                                    |               |               |              |                |       |            |                                    |  |
|               |                |                                              |              |               |        |                                    |               |               |              |                |       |            |                                    |  |
|               |                |                                              |              |               |        |                                    |               |               |              |                |       |            |                                    |  |
|               |                |                                              |              |               |        |                                    |               |               |              |                |       |            |                                    |  |
|               |                |                                              |              |               |        |                                    |               |               |              |                |       |            |                                    |  |
|               |                |                                              |              |               |        |                                    |               |               |              |                |       |            |                                    |  |
|               |                |                                              |              |               |        |                                    |               |               |              |                |       |            |                                    |  |
|               |                |                                              |              |               |        |                                    |               |               |              |                |       |            |                                    |  |
|               |                |                                              |              |               |        |                                    |               |               |              |                |       |            |                                    |  |
|               |                |                                              |              |               |        |                                    |               |               |              |                |       |            |                                    |  |
|               |                | <b>—</b> ——————————————————————————————————— |              | 1             |        |                                    |               |               |              |                |       |            |                                    |  |
| Status:       | Aguardando     | Baixado                                      | l'aturado    | Cancelado     |        |                                    |               |               |              |                |       |            |                                    |  |

## Conta a Receber em nome da empresa em aberta:

| Contas a R     | eceber ×   |             |         |           |            |          |                 |     |                        |             |            |       |
|----------------|------------|-------------|---------|-----------|------------|----------|-----------------|-----|------------------------|-------------|------------|-------|
| F2 Novo        | F3 Editar  | Excluir     |         | F 10 Gra  | ivar       | Cancelar | Imprimir Bole   | eto |                        |             |            |       |
| Consulta       | C          | Conta       |         |           |            |          |                 |     |                        |             |            |       |
| Empresa        | 1          | S EMPRESA T | ESTE LT | TDA       |            |          | Pecquicar       |     | Em Aberto              |             |            |       |
| Cliente        |            | <b>Q</b>    |         |           |            |          | resquisa        |     | Parcialmente Liquidada |             |            |       |
| Conta Corrente |            |             |         |           |            |          | Limpar Pesquisa |     | Liquidada              |             |            |       |
| Documento      |            | Situ        | acao    | Todas 🔻   | ID Parcela |          |                 |     | Vencida                |             |            |       |
| Periodo        | Data En    | nissão 🔻    | 11      | a //      | ID         | )        |                 |     |                        |             |            |       |
| Nosso Nro      |            | Nro Pedido  | 317     | Seu Nr    | o Pedido   |          |                 |     |                        |             |            |       |
| T. Cobranca    | Todos      | •           | Valor   | Nr        | o Nota     |          |                 |     |                        |             |            |       |
| ID             | Nro. Nota. | Nro Pedido  | 0       | Documento | Cod. Clier | nte      | Cliente         |     | Data Emissao           | Valor Conta | Valor Pago | Saldo |
|                |            |             |         |           |            |          |                 |     |                        |             |            |       |

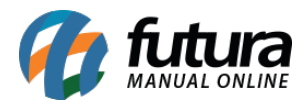

Sendo assim, ao final do período será possível verificar através do Relatório de Convênio (Menu: **Relatórios > Contas a Receber > Convênio**) todas as contas a receber da determinada empresa que foram geradas a partir das vendas emitidas para os clientes físicos conveniados para em seguida efetuar o fechamento mensal e fazer a baixa das contas através da ferramenta de **Contas a Receber > Baixa Detalhada**.

## **Cliente Físico**

Através do sistema **Futura PDV** é possível controlar o fechamento mensal de contas recebidas por clientes físicos.

Para este tipo de caso, é necessário inicialmente que o cliente esteja cadastrado no **Atalho Alt + N.** Em seguida, sempre que for efetuar uma venda para este determinado cliente, guarde o pedido de venda através do **Atalho F11**, conforme mostra imagem abaixo:

| 1023 - Sistema de PDV - Versao: 2.0 - Release:2016 | .8.1.77                           |                                        |                                   | F12 - Ajuda | Trocar de Usuario | Minimizar Finalizar Sistema |
|----------------------------------------------------|-----------------------------------|----------------------------------------|-----------------------------------|-------------|-------------------|-----------------------------|
|                                                    | Codigo                            | Qtde                                   | VI. Unit.                         |             |                   |                             |
| and the second of                                  | 3                                 |                                        |                                   |             |                   |                             |
|                                                    |                                   |                                        | Dé                                | 22.00       |                   |                             |
|                                                    | BOLO DE CHOCOLATE                 |                                        | Rş                                | 23,00       |                   |                             |
| - And Colored Colored                              | Codigo Referencia Descricao       | Emb. Qtde VI. Unitario VI. Total       |                                   |             |                   |                             |
|                                                    | 2100002016493 3 BOLO DE CHOCOLATE | 20,00 20,00 23,00000 460,00            |                                   |             |                   |                             |
|                                                    |                                   |                                        |                                   |             |                   |                             |
| INFORMACOES GERAIS                                 |                                   |                                        |                                   |             |                   |                             |
| Usuario Caixa                                      |                                   |                                        |                                   |             |                   |                             |
| Tabela de Preco :                                  |                                   |                                        |                                   |             |                   |                             |
| ATACADO                                            |                                   |                                        |                                   |             |                   |                             |
| Data - Hora                                        |                                   |                                        |                                   |             |                   |                             |
| 09/08/2016 - 15:42:55                              |                                   |                                        |                                   |             |                   |                             |
| Emissao: 09/08/2016                                |                                   | Confirmação                            |                                   | × 1         |                   |                             |
| Total Qtde.: 20,00                                 |                                   |                                        |                                   |             |                   |                             |
| Total Itens.: 1                                    |                                   | Deseia realmente parar a digitação des | te nedido para termino posterior? |             |                   |                             |
| Status: Digitação                                  |                                   |                                        | te pendo para termino postenori   |             |                   |                             |
| Usuario: FUTURA                                    |                                   |                                        |                                   |             |                   |                             |
| Represen:                                          |                                   |                                        | Sim Não                           |             |                   |                             |
| Transp. :                                          |                                   |                                        |                                   |             |                   |                             |
| Tipo : VENDA                                       |                                   |                                        |                                   |             |                   |                             |
| Ficha :                                            |                                   |                                        |                                   |             |                   |                             |
|                                                    |                                   |                                        |                                   |             |                   |                             |
|                                                    |                                   |                                        |                                   |             |                   |                             |
|                                                    |                                   |                                        |                                   |             |                   |                             |
|                                                    |                                   |                                        |                                   |             |                   |                             |
|                                                    |                                   |                                        |                                   |             |                   |                             |
|                                                    |                                   |                                        |                                   |             |                   |                             |
|                                                    | Cliente                           | Obvienté de la forme en com            |                                   |             |                   |                             |
|                                                    | 17 DHI TEETEE                     | Cliente Cadasatrdo                     |                                   |             |                   |                             |
| <b>Tutura</b>                                      | Dire lestes                       |                                        |                                   |             |                   |                             |
| Fone: (19) 3463-1212 /<br>(11) 3227-8984           | PEDIDO: 305                       | TOTAL                                  | R\$                               | 46          | 0,00              |                             |
|                                                    |                                   | CATVA AREPTO - Digito Pro              | duto - n/ Einalizar               | E10         |                   |                             |

Ao final do mês quando o cliente for efetuar o pagamento de todas os pedidos, encontre um dos pedidos através do **Atalho CTRL+F3**, conforme mostra imagem abaixo:

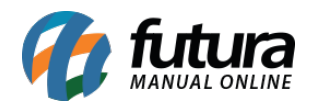

| 1023 - Sistema de PDV - Versao: 2.0 - Release:2010 | 5.8.1.77  |                    |              |                             |              |            | F12 - Ajuda | Trocar de Usuario | Minimizar | Finalizar Sistema |  |
|----------------------------------------------------|-----------|--------------------|--------------|-----------------------------|--------------|------------|-------------|-------------------|-----------|-------------------|--|
|                                                    | Codigo    |                    |              | Qtde                        | <b>VI.</b> ( | Jnit.      |             |                   |           |                   |  |
|                                                    |           |                    |              |                             |              |            |             |                   |           |                   |  |
|                                                    |           |                    |              |                             |              |            |             |                   |           |                   |  |
|                                                    |           |                    |              |                             |              |            |             |                   |           |                   |  |
|                                                    | Cadina Da | formula Descripto  | Carls        | Otde VI Unitaria VI Tatal   |              |            |             |                   |           |                   |  |
| fitura                                             |           | terencia Descricao | Emb.         | Qtde VI. Unitario VI. Total |              |            |             |                   |           |                   |  |
|                                                    |           |                    |              |                             |              |            |             |                   |           |                   |  |
| INFORMACOES GERAIS                                 |           |                    |              |                             |              |            |             |                   |           |                   |  |
| Usuario Caixa                                      |           |                    |              |                             |              |            |             |                   |           |                   |  |
| FUTURA 5                                           |           |                    |              |                             |              |            |             |                   |           |                   |  |
| Tabela de Preco :                                  |           | Pedidos em Aberto  |              |                             |              |            |             |                   |           |                   |  |
| ATACADO                                            |           | Nro. Ped.          | Razão social | Dt. Emissão                 | Total N      | Iro. Caixa | Status      | Pagamentos        | <u>^</u>  |                   |  |
| Data - Hora                                        |           | 306 DHL TESTES     |              | 10/08/2016                  | 74,38        | 5          | Aberto      |                   |           |                   |  |
| 10/08/2016 - 11:05:07                              |           | 305 DHL TESTES     |              | 09/08/2016                  | 460.00       | 5          | Aberto      |                   |           |                   |  |
| INFORMACOES DO PEDIDO                              |           | 304 JOÃO KLEBER    |              | 09/08/2016                  | 5,00         | 5          | Aberto      |                   |           |                   |  |
| Emissao:                                           |           | 303 JOÃO KLEBER    |              | 09/08/2016                  | 5,00         | 5          | Aberto      |                   | E         |                   |  |
| Total Qtde.:                                       |           | 302 JUAU KLEBER    |              | 09/08/2016                  | 5,00         | 5          | Aberto      |                   |           |                   |  |
| Total Itens.:                                      |           | 299 CONSUMIDOR     |              | 03/08/2016                  | 0.00         | 5          | Aberto      |                   |           |                   |  |
| Status:                                            |           | 295 JOÃO KLEBER    |              | 28/07/2016                  | 25,00        | 5          | Aberto      |                   |           |                   |  |
| Usuario:                                           |           | 289 CONSUMIDOR     |              | 06/07/2016                  | 0,00         | 5          | Aberto      |                   |           |                   |  |
| Vendedor:                                          |           | 286 CONSUMIDOR     |              | 06/07/2016                  | 5,00         | 5          | Aberto      |                   |           |                   |  |
| Represen:                                          |           | 248 CONSUMIDOR     |              | 30/05/2016                  | 0,00         | 5          | Aberto      |                   |           |                   |  |
| Transp. :                                          |           | 247 CONSUMIDOR     |              | 30/05/2016                  | 0,00         | 5          | Aberto      |                   |           |                   |  |
| Tino                                               |           | 245 CONSUMIDOR     |              | 25/05/2016                  | 25,00        | 5          | Aberto      |                   |           |                   |  |
| Tipo.                                              |           | 243 CONSUMIDOR     |              | 18/05/2016                  | 25,00        | 5          | Aberto      |                   |           |                   |  |
| Ficha :                                            |           | 241 CUNSUMIDUR     |              | 18/05/2016                  | 0,00         | 5          | Aberto      |                   |           |                   |  |
|                                                    |           | I < []             |              |                             |              |            |             |                   | <b>B</b>  |                   |  |
|                                                    |           |                    |              |                             |              | _          |             |                   |           |                   |  |
|                                                    |           |                    |              |                             |              |            |             |                   |           |                   |  |
|                                                    |           |                    |              |                             |              |            |             |                   |           |                   |  |
|                                                    |           |                    |              |                             |              |            |             |                   |           |                   |  |
|                                                    |           |                    |              |                             |              |            |             |                   |           |                   |  |
|                                                    |           |                    |              |                             |              |            |             |                   |           |                   |  |
|                                                    |           |                    |              |                             |              |            |             |                   |           |                   |  |
|                                                    | Cliente   |                    |              |                             |              |            |             |                   |           |                   |  |
|                                                    |           |                    |              |                             |              |            |             |                   |           |                   |  |
| <b>VIII TULUFA</b>                                 |           |                    |              |                             |              |            |             |                   |           |                   |  |
| SISTEMAS                                           |           |                    |              |                             |              |            |             |                   |           |                   |  |
| Fone: (19) 3463-1212 /<br>(11) 3227-8984           | PEDIDO:   |                    |              | TOTAL                       | . R\$        |            |             |                   |           |                   |  |
|                                                    |           |                    | CELEC        | TONE O DEDTDO               | OUE V        | OCE I      | DECETA      |                   |           |                   |  |

Neste momento, selecione na tela apenas um dos pedidos deste cliente. Para juntar os demais pedidos em aberto para este determinado cliente, aperte o **Atalho CTRL+Q** e o sistema abrirá a tela abaixo:

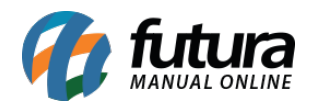

| 1023 - Sistema de PDV - Versao: 2.0 - Release:2016          | 5.8.1.77                                                    |                                                                                                    |                                                                                                    |                       | F12 - Ajuda | Trocar de Usuario | Minimizar | Finalizar Sistema |
|-------------------------------------------------------------|-------------------------------------------------------------|----------------------------------------------------------------------------------------------------|----------------------------------------------------------------------------------------------------|-----------------------|-------------|-------------------|-----------|-------------------|
| 1023 - Sistema de PDV - Versaci 2.0 - Release 2014          | 5.8.1.77 Codigo Codgo Refere 20000056875 41 20000059725 112 | na Dearcao Ento<br>CAPPUCINO E CHOCOLATE Loo<br>Yestos MARAATA COLSYAI SCRATHOLOID 100<br>tar Pedido (Digite ENTER para Confirmar, ou ESC<br>Pedido Nro:<br>Nro. Pedido | Qtde<br>Qtde (I. Unitario (I. Total<br>2.00 20.0000 (40.00<br>3.00 20.000<br>9.00 20.000<br>9.0000<br>9.0000<br>9.00000<br>9.0000<br>9.0000<br>9.00000<br>9.00000<br>9.00000<br>9.00000<br>9.00000<br>9.00000<br>9.00000<br>9.00000<br>9.00000<br>9.00000<br>9.00000<br>9.00000<br>9.00000<br>9.00000<br>9.00000<br>9.00000<br>9.00000<br>9.00000<br>9.00000<br>9.00000<br>9.00000<br>9.000000<br>9.000000<br>9.000000<br>9.00000000<br>9.0000000000 | VI. Unit.             | 74,38       | Trocar de Usuario | Minimizar | Finalizar Sistema |
|                                                             |                                                             |                                                                                                    |                                                                                                    |                       |             |                   |           |                   |
| <b>G</b> futura                                             | Cliente<br>17                                               | DHL TESTES                                                                                                    |                                                                                                    |                       |             |                   |           |                   |
| 5   5 T E M A S<br>Fone: (19) 3463-1212 /<br>(11) 3227-8984 | PEDIDO:                                                     | 307                                                                                                    | TOTAL R                                                                                                    | \$                    | 74,         | 38                |           |                   |
|                                                             |                                                             | CAIXA AB                                                                                                    | ERIO - Digite Prod                                                                                                    | uto - p/ Finalizar F1 |             |                   |           |                   |

Caso saiba o número do pedido, digite neste campo e aperte **Enter**, caso contrário aperte o **Enter** e o sistema abrirá a tela abaixo:

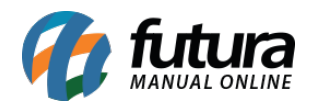

| 1023 - Sistema de PDV - Versao: 2.0 - Release:2016                                                                                                    | 5.8.1.77                                                            |                                                                                  | F12 - Ajuda                                                                                                    | Trocar de Usuario             | Minimizar   | Finalizar Sistema |                  |                   |
|----------------------------------------------------------------------------------------------------|---------------------------------------------------------------------|----------------------------------------------------------------------------------|----------------------------------------------------------------------------------------------------|-------------------------------|-------------|-------------------|------------------|-------------------|
| 1023 - Sistema de PDV - Veraci 2.0 - Release 2016<br>FUEDER STERMA S<br>INFORMACOES GERAIS<br>USuario<br>ISUario Cabia<br>Tubia de Renco:                                                                                                    | E. 1. 77<br>Codigo<br>Codigo<br>210002016073 41<br>21000000772 (113 | іа Desricas Er<br>Саячиссімо DE OKOCOLATE<br>(малос Мадакта Castria Scartificad) | Qtde           nb.         Qtde         VI. Unitario         VI. Total           1.00         2.00         20.0000         40.00           1.00         2.00         10.50000         34.50 | VI. Unit.                     | F12 - Ajuda | Trocar de Usuario | <u>Hinimizar</u> | Finalizar Sistema |
| Tabela de Preco:           ATACADO           Data - Hora           10/08/2016 - 11:08:15           INFORMACOES DO PEDIDO           Emissao:         10/08/2016           Total Qtde.:         4,00           Total Qtde.:         2           Status:         Digitação           Usuario:         FUTURA           Vendedor:         FUTURA           Transp.:         Tipo:           Tipo:         VENDA |                                                                     | r Pedido (Digite ENTER para Confirmar, ou<br>Pedido Nr<br>Rro. Pe                | ESC para cancelar)<br>;ão<br>Nao foi encontrado nenhum Pedido Al<br>Deseja pesquisar os Pedidos em aberto                                                                                   | berto com esse Nro de Pedido! | 74,38       |                   |                  |                   |
| (Hena :                                                                                                    |                                                                     |                                                                                  |                                                                                                    |                               |             |                   |                  |                   |
| 5/515443<br>5/151443<br>fone (19) 3463-1212/<br>(11) 3227-8994                                                                                                    | Cliente<br>17<br>PEDIDO:                                            | DHL TESTES                                                                       | TOTAL R                                                                                                    | \$                            | 74,         | 38                |                  |                   |
|                                                                                                    |                                                                     | CATXA                                                                            | ABERTO - Digite Prod                                                                                                    | uto - n/ Finalizar F          | 10          |                   |                  |                   |

Aperte a opção **SIM** e o sistema abrirá a tela abaixo, com todos os pedidos que se encontram em aberto;

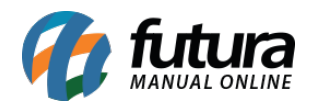

| 1023 - Sistema de PDV - Versao: 2.0 - Release:2016 | 5.8.1.77                                                           |                                                                                       | F12 - Ajuda                                 | Trocar de Usuario                       | Minimizar      | Finalizar Sistema |          |     |  |     |
|----------------------------------------------------|--------------------------------------------------------------------|---------------------------------------------------------------------------------------|---------------------------------------------|-----------------------------------------|----------------|-------------------|----------|-----|--|-----|
| C                                                  | Codigo                                                             |                                                                                       | Qtde                                        | VI. (                                   | Jnit.          |                   |          |     |  |     |
| INFORMACOES GERAIS                                 | Codigo Referencia<br>2100002016875 41 C4<br>▶ 2100002017733 112 V8 | Descricao Emb.<br>PPUCCINO DE CHOCOLATE 1.00<br>RIDE MALANITA ORISTAL-CERTIFICAD 1.00 | Qtde VI. Unitar<br>2,00 20,00<br>2,00 17,19 | rio VI. Total<br>000 40.00<br>000 94.38 |                |                   |          |     |  |     |
| FUTURA 5                                           |                                                                    |                                                                                       |                                             |                                         |                |                   |          |     |  |     |
| Tabela de Preco :                                  |                                                                    | Pedido de Venda                                                                       |                                             |                                         |                |                   |          |     |  | l l |
| Data - Hora                                        | Juntar Peo                                                         | fic Filtrar por: Tipo de Filtro:                                                      | Valor do C                                  | ampo:                                   |                |                   |          |     |  |     |
| 10/08/2016 - 11:08:49                              |                                                                    | Nro Pad Patio rocial                                                                  |                                             | Nr Eicha Dt Emissão                     | Dt Ent /Cai    | Total Nro Caiva   | Statur   |     |  |     |
| INFORMACOES DO PEDIDO                              |                                                                    | 306 DHL TESTES                                                                        |                                             | 10/08/2016                              | Dia Erra, Sela | 60,00 5           | Aberto   |     |  |     |
| Emissao: 10/08/2016                                | D                                                                  | 305 DHL TESTES                                                                        |                                             | 09/08/2016                              |                | 460,00 5          | Aberto   |     |  |     |
| Total Qtde.: 4,00                                  |                                                                    | 304 JUAU KLEBER<br>303 JOÃO KLEBER                                                    |                                             | 09/08/2016                              |                | 5,00 5            | Aberto   |     |  |     |
| Total Itens.: 2                                    |                                                                    | 302 JOÃO KLEBER                                                                       |                                             | 09/08/2016                              |                | 5,00 5            | Aberto   |     |  |     |
| Status: Digitação                                  |                                                                    | 301 CONSUMIDOR                                                                        |                                             | 09/08/2016                              |                | 30,00 5           | Aberto   |     |  |     |
| Usuario: FUTURA                                    |                                                                    | 299 CONSUMIDOR                                                                        |                                             | 09/08/2016                              |                | 0,00 5            | Aberto   |     |  |     |
| Vendedor:                                          | N                                                                  | 295 JUAU KLEBER                                                                       |                                             | 28/07/2016                              |                | 25,00 5           | Aberto   |     |  |     |
| Represen:                                          |                                                                    | 286 CONSUMIDOR                                                                        |                                             | 06/07/2016                              |                | 5.00 5            | Aberto   |     |  |     |
| Transp :                                           |                                                                    | 282 ARMARINHOS E ENFEITES LT                                                          | DA                                          | 28/06/2016                              |                | 30,00             | Aberto   |     |  |     |
| Time : WENDA                                       |                                                                    | 280 ARMARINHOS E ENFEITES LT                                                          | DA                                          | 28/06/2016                              |                | 30,00             | Aberto   |     |  |     |
| TIDO : VENDA                                       |                                                                    | 278 ARMARINHOS E ENFEITES LT                                                          | DA                                          | 24/06/2016                              |                | 0,00              | Aberto   |     |  |     |
| Ficha :                                            |                                                                    | 275 ARMARINHOS E ENFEITES LT                                                          | DA                                          | 20/06/2016                              |                | 0,00              | Aberto   |     |  |     |
|                                                    |                                                                    | 2/4 ARMANINHUS E ENFEITES LI                                                          | DA                                          | 20/06/2016                              |                | /8,/0             | Aberto + |     |  |     |
|                                                    |                                                                    |                                                                                       |                                             |                                         |                |                   |          |     |  |     |
|                                                    | Cliente                                                            | 1.000 A 100 A 100 A                                                                   |                                             |                                         |                |                   |          |     |  |     |
|                                                    | 17                                                                 | DHL TESTES                                                                            |                                             |                                         |                |                   |          | _   |  |     |
| Fone: (19) 3463-1212 /<br>(11) 3227-8984           | PEDIDO:                                                            | 307                                                                                   |                                             | TOTAL R\$                               |                |                   | 74       | ,38 |  |     |
|                                                    |                                                                    | CATYA ARE                                                                             | PTO - Di                                    | aito Produto -                          | n/ Fin:        | alizar E10        |          |     |  |     |

É possível filtrar os pedidos abertos de apenas um cliente inserindo o nome do mesmo no campo de busca.

Após encontrar, selecione o mesmo e aperte **Enter**, repita este procedimento até juntar todos os pedidos pertencentes a este mesmo cliente.

Ao finalizar a junção dos pedidos, aperte **F10** e finalize a venda da forma que desejar, emitindo assim um cupom fiscal e gerando o pagamento.